## EPO4.0インストール方法

- 1. 「http://www.mii.ad.jp/mg21/client/download2/index.html」にアクセス ※ユーザID・パスワードは別紙を参照してください
- 2. 以下の画面が表示されます。「epo40agent.zip」をダウンロードしてください。

ICOMTバートナー専用ダウンロードページ(MG21最新バージョン)

|   | ダウンロードファイル名                                  | 対象OS                                               |
|---|----------------------------------------------|----------------------------------------------------|
|   | EPO2.5削除パッチファイル (epo25del.zip)               | EPO2.5がインストールされたOS                                 |
|   | EPO3.0及び3.5削除バッチファイル<br>(epo30del.zip)       | EPO3.0&EPO3.5がインストールされたOS                          |
|   | ★VirusScan<br>EnterPrise8.5i(\/SE850LML.zip) | WindowsXP、WindowsVista、Windows2000                 |
| < | ★epo4.0エージェント(epo40agent.zip)                | Windows2000,WindowsXP,Windows<br>Vista,Windows2003 |

3. epo40agent.zipファイルを展開してください

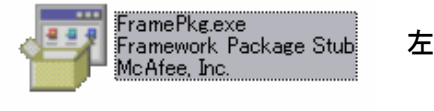

左図の「FramePkg.exe」をダブルクリックしてください

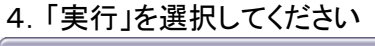

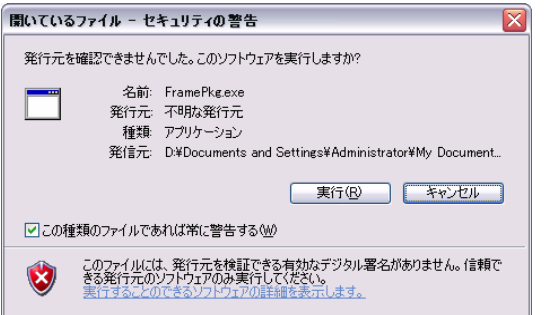

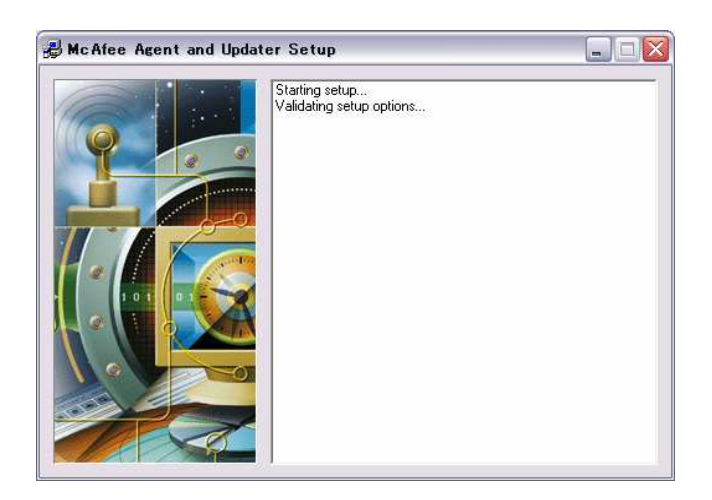

## 5.「OK」を押してください

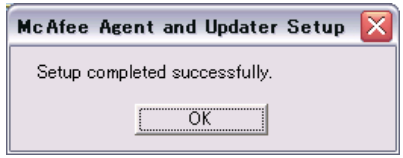